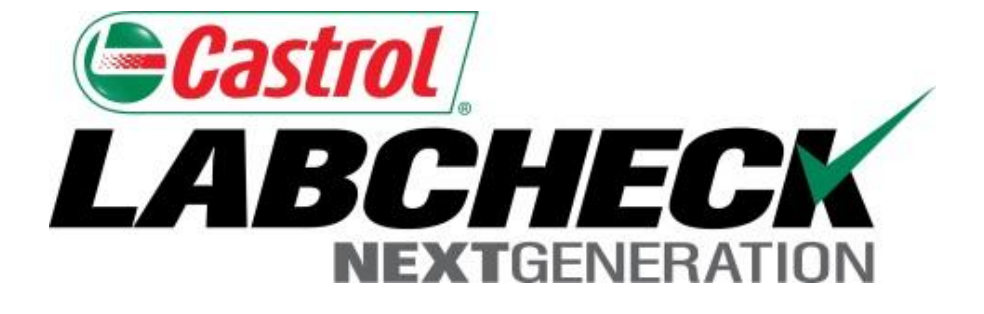

# **Quick Start Guide**

# Management & Diagnostic Reports

Learn about:

- 1. Locating new management and diagnostic reports that are available on the Reports tab
- 2. Report descriptions
- 3. Generating a PDF version of a report

# **Locating Management & Diagnostic Reports**

| нс         | OME SAMPLES | EQUIPMENT | LABELS  | REPORTS   | PREFERENCES  | ADMIN | Quick Search |
|------------|-------------|-----------|---------|-----------|--------------|-------|--------------|
| Management | Distributio | ne        | 1 1 K 1 | MANAGE    | MENT REPORTS |       | -3 mm        |
| management |             |           |         | REPORT DI | ISTRIBUTIONS |       |              |

### **Management Reports**

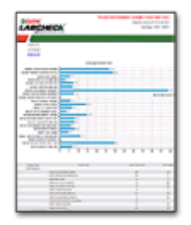

Transit Time Summary

| ABCM | -   |   |   |    |   |   | - |
|------|-----|---|---|----|---|---|---|
|      | *** |   | _ |    |   |   | _ |
| 10   | _   | _ | _ |    | _ | _ |   |
|      |     |   |   |    |   |   |   |
|      |     |   |   |    |   |   |   |
|      |     |   | - |    | - | - | _ |
|      |     |   |   |    |   |   | - |
|      |     |   |   |    |   |   | _ |
|      |     |   |   |    |   |   | _ |
|      |     |   |   |    |   |   | - |
|      |     |   |   |    |   |   |   |
|      |     |   |   |    |   |   | - |
|      |     |   |   |    |   |   |   |
|      |     |   |   |    |   |   | _ |
|      |     |   |   |    |   |   | _ |
|      |     |   |   |    | - |   |   |
|      |     |   | - | 14 | - |   | - |

**Components With No Product In Use** 

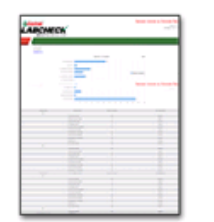

Sample Volume by Worksite

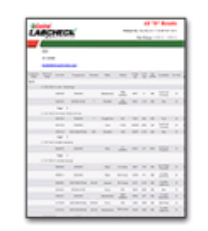

Samples With No Sampled Date

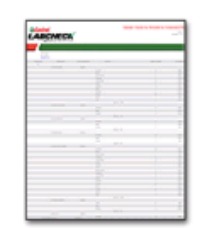

Unregistered Units and Compone

Sample Volume by Worksite by Component

|     | -    |           |   |   |   |     |    |   | •  |     | - |  |
|-----|------|-----------|---|---|---|-----|----|---|----|-----|---|--|
| 2.4 | ACC. | <b>HE</b> |   |   |   | -   |    |   |    |     | - |  |
| _   | -    |           |   | _ |   | _   | _  | - |    |     |   |  |
| =   | _    | _         | _ | _ | _ | _   | -  | - | -  | _   | - |  |
|     |      |           |   |   |   |     |    |   |    |     |   |  |
|     |      |           |   |   |   |     |    |   |    |     |   |  |
|     |      |           |   |   |   |     |    |   |    |     |   |  |
| -   | 1    |           | - | - | - | -   | 12 | v | 24 | -   | - |  |
|     |      |           | - |   |   |     |    |   |    |     |   |  |
|     |      |           |   |   |   | -2. | -  |   |    |     |   |  |
|     |      | -         | - |   | - | -   |    |   |    |     |   |  |
|     |      | -         |   |   |   |     |    |   |    |     |   |  |
|     |      |           |   |   |   |     |    |   |    |     |   |  |
|     |      | -         | _ |   | - |     | -  | - | -  | -   |   |  |
|     |      |           | _ |   | - | _   |    | - |    |     |   |  |
|     |      | -         |   | - | - |     | -  | - | -  |     |   |  |
|     |      |           |   |   |   |     |    |   |    |     |   |  |
|     |      | -         |   |   |   | -   | -  |   | -  |     |   |  |
|     |      | -         |   |   |   |     |    |   |    |     |   |  |
|     |      |           |   |   |   |     |    |   |    | _   |   |  |
|     |      |           | - |   | - |     |    |   |    | -   |   |  |
|     |      | -         |   |   |   |     | -  |   |    | 200 |   |  |
|     |      | -         |   | - | - |     | -  |   |    | 100 |   |  |
|     |      |           |   |   |   |     |    |   |    |     |   |  |
|     |      | -         | - |   | - | -   | -  |   |    | -   |   |  |
|     |      |           |   |   |   |     |    |   |    |     |   |  |
|     |      |           |   |   |   |     |    |   |    | -   |   |  |

Samples With No Lube Age

| diam'                         |        |      | • • | -  | - 1        |           |     | -       |    |
|-------------------------------|--------|------|-----|----|------------|-----------|-----|---------|----|
| LARCHE                        | KOA.   |      |     |    | -          | 12        |     |         |    |
|                               |        |      | _   |    | _          |           | _   | _       | _  |
| -                             |        |      |     |    |            |           |     |         |    |
| -                             | -      |      |     |    |            |           |     |         |    |
|                               |        | -    | -   | -  |            | -         |     |         |    |
|                               |        |      |     |    |            |           |     |         |    |
|                               |        |      |     |    |            |           |     |         |    |
|                               |        | 4    |     | ١. |            |           |     |         |    |
|                               |        | (    |     | )  |            |           |     |         |    |
|                               |        | (    | 0   | )  |            |           |     |         |    |
|                               |        | 9    |     | )  |            |           |     |         |    |
|                               | 812    | (    |     | )  |            | -         |     |         |    |
| W 100                         | 112    |      | 1   | )  | 10         |           | 275 | -       | 14 |
| 10 mm                         | 12     | 1    | 10  |    | 15         | -         | 255 | ala     | 14 |
| 10 mm                         |        |      | 100 |    | -          | -         |     |         |    |
|                               | 10     | - 10 | 1   |    | -          | -         |     |         | -  |
|                               | 100    | - 10 | 100 | -  | -          | -         | -   |         | -  |
|                               |        |      | -   | -  |            | 4 1 1     | -   |         |    |
| 100 mmm<br>100 mmm<br>100 mmm | 1 1000 |      | 1   |    | 10 × × × × | 1 I I I I | -   | 1 1 1 1 |    |

Sample Labels

### Diagnostic Reports

| ABCMICA | r - | - |  |
|---------|-----|---|--|
|         | _   |   |  |
| 10      | _   |   |  |
|         |     |   |  |
|         |     |   |  |
|         |     |   |  |
|         |     |   |  |
|         |     |   |  |
|         |     |   |  |
|         |     |   |  |
|         |     |   |  |
|         |     |   |  |
|         |     |   |  |
|         |     |   |  |
|         |     |   |  |
|         |     |   |  |
|         |     |   |  |
|         |     |   |  |
|         |     |   |  |
|         |     |   |  |
|         |     |   |  |
|         |     |   |  |
|         |     |   |  |

Acceptable vs. Unacceptable - All Components

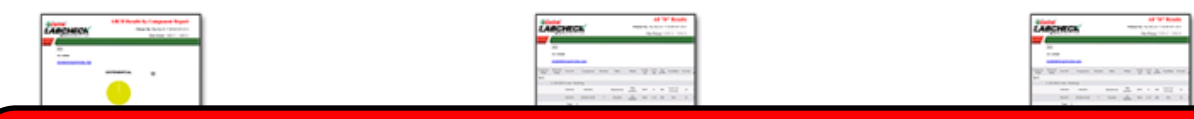

To access your management reports, click on the *Reports* tab and then select *Management Reports*. Next, click on the report you'd like to generate.

# Management Report Descriptions (1 of 2)

Depending on your access level, Labcheck now offers management reports shown in the table below:

| Transit Time  | <ul> <li>Summarizes sample transit time for a given</li></ul>  |
|---------------|----------------------------------------------------------------|
| Summary       | time period                                                    |
| Sample Volume | <ul> <li>Details the number of samples completed for</li></ul> |
| by Worksite   | worksites for a given time period                              |
| Sample Volume | <ul> <li>Details the number of samples completed for</li></ul> |
| by Worksite   | worksites at the component level for a                         |
| by Component  | given time period                                              |
| Unregistered  | <ul> <li>List of units and components with missing</li></ul>   |
| Units and     | registration information by worksite for a                     |
| Components    | given time period                                              |

| Components With<br>No Products<br>In Use | <ul> <li>Lists worksites, unit ID, component and last<br/>sample date for samples submitted with<br/>incorrect or no oil information submitted</li> </ul>             |
|------------------------------------------|----------------------------------------------------------------------------------------------------|
| Samples With<br>No Sample Date           | <ul> <li>Lists worksites, unit ID, component and<br/>sample-received date for samples received<br/>without a sample-taken date for a given time<br/>period</li> </ul> |
| Samples With<br>No Lube Age              | <ul> <li>Lists worksites and samples (unit ID,<br/>component, sample date) for samples received<br/>without a lube age for a given time period</li> </ul>             |
| Sample Labels                            | <ul> <li>Displays the number of hand-written labels<br/>received vs. labels generated online by<br/>worksite for a given time period</li> </ul>                       |

# **Diagnostic Report Descriptions** (1 of 2)

Depending on your access level, Labcheck now offers diagnostic reports shown in the table below:

| Acceptable vs.                 | <ul> <li>Lists worksites and acceptable vs.</li></ul>                                                                                  |
|--------------------------------|----------------------------------------------------------------------------------------------------|
| Unacceptable –                 | unacceptable samples for a given time                                                                                                  |
| All Components                 | period                                                                                                    |
| "A,B,C,D" Results              | <ul> <li>Displays all severity results by worksite by</li></ul>                                                                        |
| by Component                   | component for a given time period                                                                                                    |
| All "D" Results                | <ul> <li>Displays all "D" code results by worksite by<br/>component for a given time period</li> </ul>                                 |
| Samples Flagged<br>for Coolant | <ul> <li>Displays samples flagged for coolant including<br/>sodium, potassium and glycol levels for a<br/>given time period</li> </ul> |

## **Diagnostic Report Descriptions** (2 of 2)

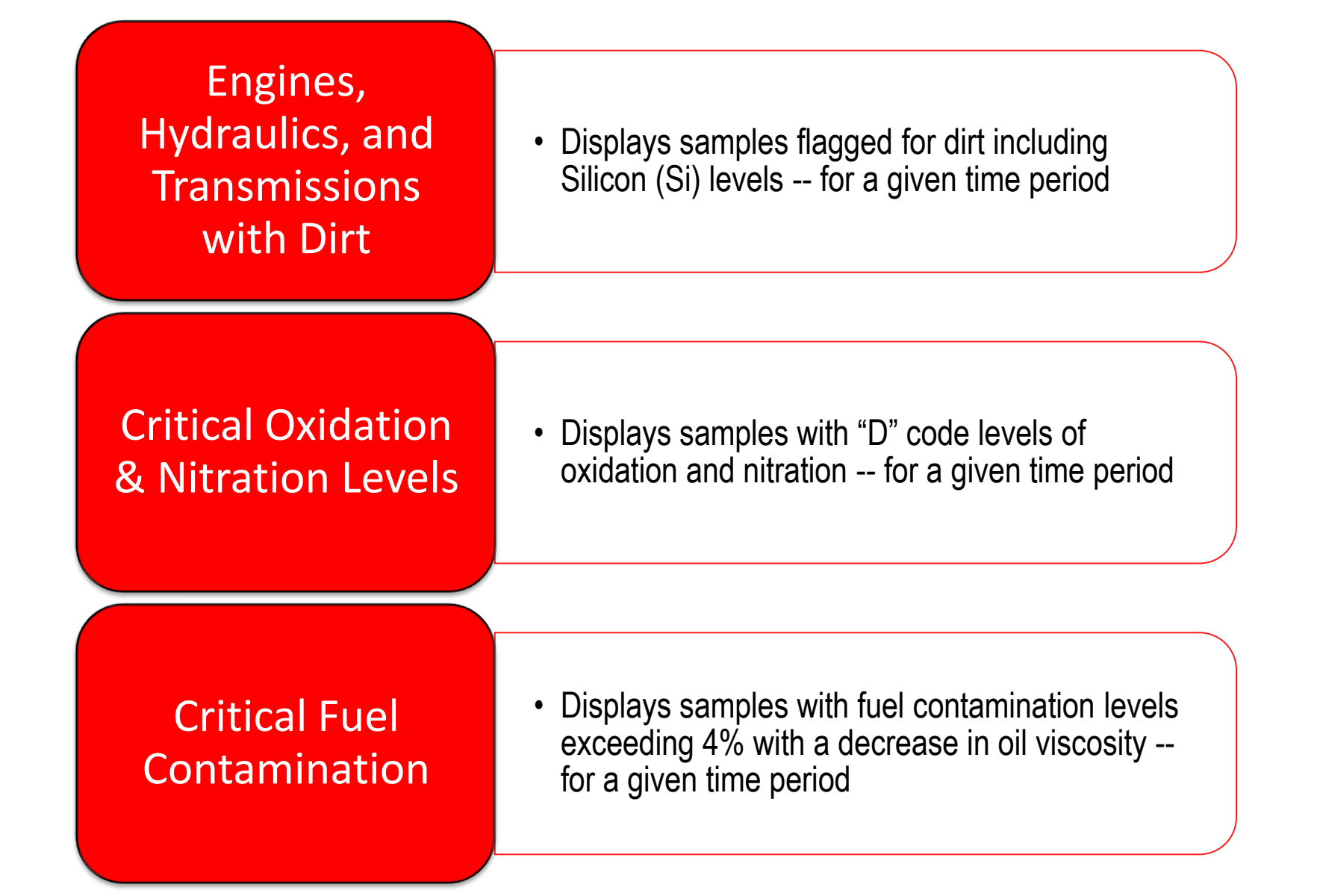

# Generating Reports (1 of 2)

|                                   |                                                                                                    |                |                  | _                           | Select Language                  |
|-----------------------------------|----------------------------------------------------------------------------------------------------|----------------|------------------|-----------------------------|----------------------------------|
| ABCHECK<br>NEXTGENERATION         | ABCD Results by                                                                                                 | Component      | ×                | Frank Gilboy → Last login o |                                  |
| HOME SAMPLES EQUIPMENT LABELS     |                                                                                                    |                |                  |                             | Quick Search                     |
|                                   | Filters                                                                                                    |                |                  |                             |                                  |
| Management Distributions          | Select Filter 🔻                                                                                                 | + 0            |                  | - 10                        |                                  |
|                                   | Start Date*                                                                                                    | End Date*      |                  |                             |                                  |
|                                   | 02/04/2015                                                                                                    | 02/04/2016     |                  |                             |                                  |
| Management Reports                | 🗹 🛋 Acme Waste,                                                                                                 | Potsdam, NY    |                  |                             |                                  |
| Transit Time Summary              |                                                                                                    |                |                  |                             | Unregistered Units and Component |
|                                   | 4                                                                                                    | Display Report | Clear Selections | Close                       |                                  |
| Components With No Product In Use |                                                                                                    |                |                  |                             | Sample Labels                    |
|                                   | Contraction of the second second second second second second second second second second second second second s |                |                  |                             |                                  |

#### **Diagnostic Reports**

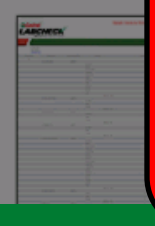

First select the date range by selecting the **Start** & **End Date** Next select the **check box** next to the worksite(s) or locations you want to include. Once your selections are made, click **Display Report.** You can save selections for future use by clicking on the green "+" Add Filter button. *Note: For more detailed instructions, view the Filters quick start guide* 

## Generating Reports (2 of 2)

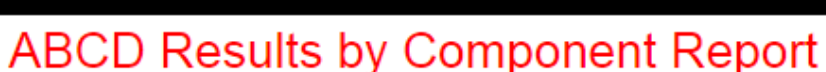

Printed On: 01/14/16 Date Range: 01/14/15 - 01/14/16

To PDF

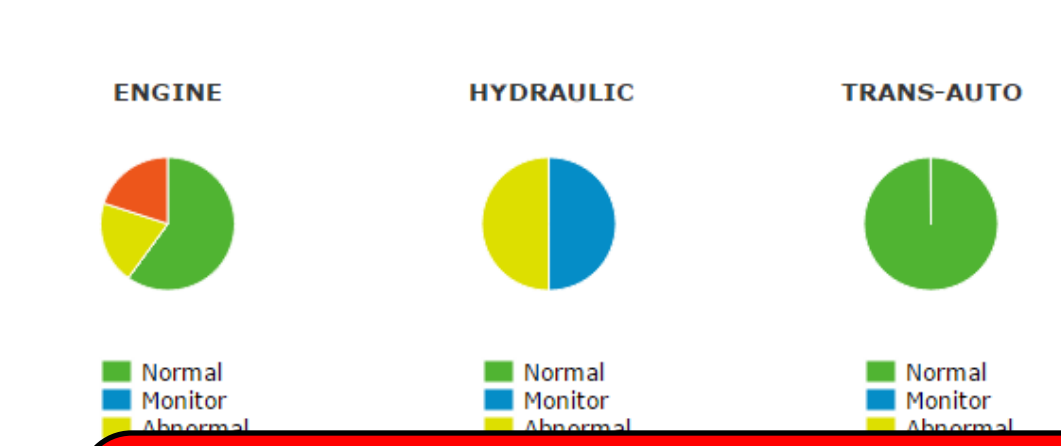

A new window will open with your management report. *Note: If the report does not appear after clicking* **Display Report,** please make sure that your pop-up blocker is turned off. To print or save your report, click on the "To PDF" button in the upper right corner of this page. Your report will then open in a PDF format.

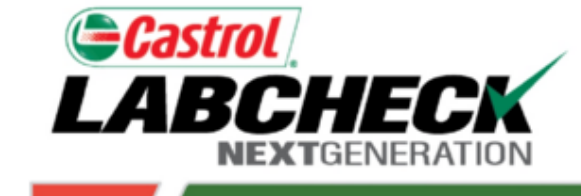

Company Name Component

Acme Waste

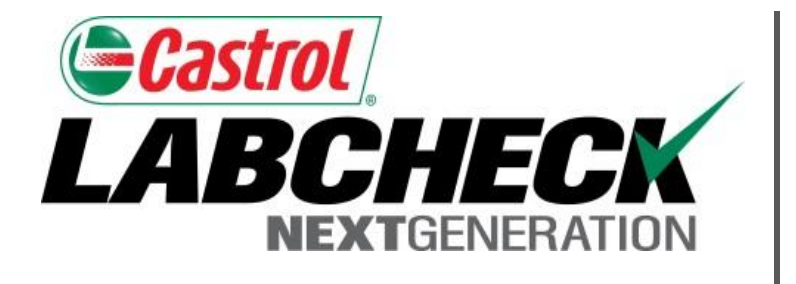

### LABCHECK SUPPORT DESK:

Phone: 1.866.522.2432

Email: LabcheckSupport@AnalystsInc.com

# www.LabcheckResources.com